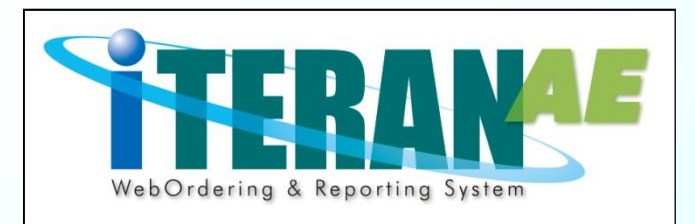

# Olympicグループ様向けiTERAN/AE かんたんセットアップガイド【第1.7版】

本誌では、iTERAN/AEのセットアップ~初期設定、接続テストまでの説明を記載しています。 <u>必ず本誌に従って、</u>セットアップを行なうようにしてください。 ※本誌に記載されている手順以外の方法でセットアップをした場合、 正常にセットアップが完了しませんので、必ず本誌に従ってセットアップを行なってください。

※本誌には<u>「サポート窓口」の情報</u>も記載されていますので、セットアップ完了後も、大切に保管して下さい。

1

6Gポータルサイトにて「EDI申込」を実施後に 弊社から登録完了のメールが届いていない場合、 初期設定ができませんのでご注意ください。 ※弊社からの登録完了メールが届いていない場合は、 最終ページの「導入/テストに関するお問合せ」まで ご連絡ください。

| セットアップを始める前に5つの確認                                                                                                    | ② <b>ウイルス対策ソフト導入</b><br>PCがウイルス感染すると<br>iTEP AN/AE( す正常に動作しません                                                                                                    |  |  |
|----------------------------------------------------------------------------------------------------|----------------------------------------------------------------------------------------------------|--|--|
| iTERAN/AEはお客様の環境等により、正しく動作しないことがあります。<br>セットアップを始める前に以下の5つを確認し、<br>必要に応じて対策を講じてください。                                                                                                    | ウイルス対策ソフトの導入を推奨しています。                                                                                                    |  |  |
| ① <b>動作環境</b> 以下の動作環境を満たす必要があります。                                                                                                    | ●ウイルス対策ソフトは、インストールするだけではなく最新のウイ<br>ルス対策パターンや最新バージョンのウイルス対策ソフトを利用する<br>ことでウイルス感染の確率を減らすことができます。                                                                                                    |  |  |
| OS ※1 サポートサイト参照<br>http://www.iteran.jp/AE/spec.html                                                                                                    | ※ウイルス感染に関する問合せ、またはウイルス感染によるソフト<br>ウェアの動作不可等に関しては、弊社サポートデスクではサポートで<br>きません。                                                                                                    |  |  |
| CPU         各OSのシステム要件以上         ※ 2           メモリ                                                                                                    <                                                                                                    | ※推奨するウイルス対策ソフトの公開は行っておりません。また、ウ<br>イルス対策ソフト導入に関するサポートは各メーカーにお問合せくだ<br>さい。                                                                                                    |  |  |
| HDD1 GB以上の空き領域が必要                                                                                                    |                                                                                                    |  |  |
| 通信環境 インターネット環境 ※3                                                                                                    | 【ご注意】<br>ウイルス対策ソフトによってiTFRAN/AFが正常に動作しなくなること                                                                                                    |  |  |
| プリンタ レーザープリンタ(帳票用のプリンタ) ※4                                                                                                    | があります。その場合はウイルス対策ソフトで以下ファイルが正常に動作できるように設定を行ってください                                                                                                    |  |  |
| その他CDドライブ (パッケージCD読込に必要)                                                                                                    | ※ウイルス対策ソフトでの設定方法については弊社サポートデスクでは<br>サポートできません。ウイルス対策ソフトに関するサポートは各メーカ                                                                                                    |  |  |
| <ul> <li>※1.各OSのサービスパックは常に最新で利用してください。<br/>また、Microsoftによるサポートが終了したOSは、<br/>その時点で弊社サポートサービスの対象外となります。</li> <li>※2.各OSシステム要件はMicrosoftホームページをご確認ください。</li> <li>※3.プロキシサーバ等で「Windows認証」を利用している<br/>ネットワーク環境ではご利用いただけないことがあります。<br/>インターネットの設定で「自動構成スクリプト」を<br/>設定している環境ではご利用いただけないことがあります。</li> <li>※4.複合機はサポートしておりません。<br/>また、チェーンストア統一伝票等の複写式の用紙に<br/>印字する場合、別途インパクトプリンタが必要です。</li> <li>★ iTERAN/AEでの日々の業務運用は「Administrator」権限を<br/>持つユーザで行う必要があります。</li> </ul> | までお問合せください。<br>C:¥iTERAN¥ACMSLiteNeo¥Neo.exe<br>C:¥iTERAN¥ACMSLiteNeo¥NeoJxClient.exe<br>C:¥iTERAN¥ACMSLiteNeo¥NeoZgnClient.exe<br>C:¥iTERAN¥ACMSLiteNeo¥NeoAfp.exe<br>C:¥iTERAN¥ACMSLiteNeo¥NeoAfpInfo.exe<br>C:¥iTERAN¥ACMSLiteNeo¥NeoAutoOperation.exe<br>C:¥iTERAN¥ACMSLiteNeo¥NeoZip.exe<br>C:¥iTERAN¥ACMSLiteNeo¥NeoZip.exe<br>C:¥iTERAN¥ACMSLiteNeo¥NeoZip.exe<br>C:¥iTERAN¥ACMSLiteNeo¥Any_Tran.exe<br>C:¥iTERAN¥ACMSLiteNeo¥Code_Conv.exe<br>C:¥iTERAN¥ACMSLiteNeo¥Tools¥ImportCert¥NeoImportCert.exe<br>★L記以外のファイルもウイルス対策ソフトによって動作を制限されて<br>しまうこともあります。その場合は「C:¥iTERAN↓配下のファイルが |  |  |
|                                                                                                    | 全て正常に動作できるように設定を行ってください。                                                                                                    |  |  |

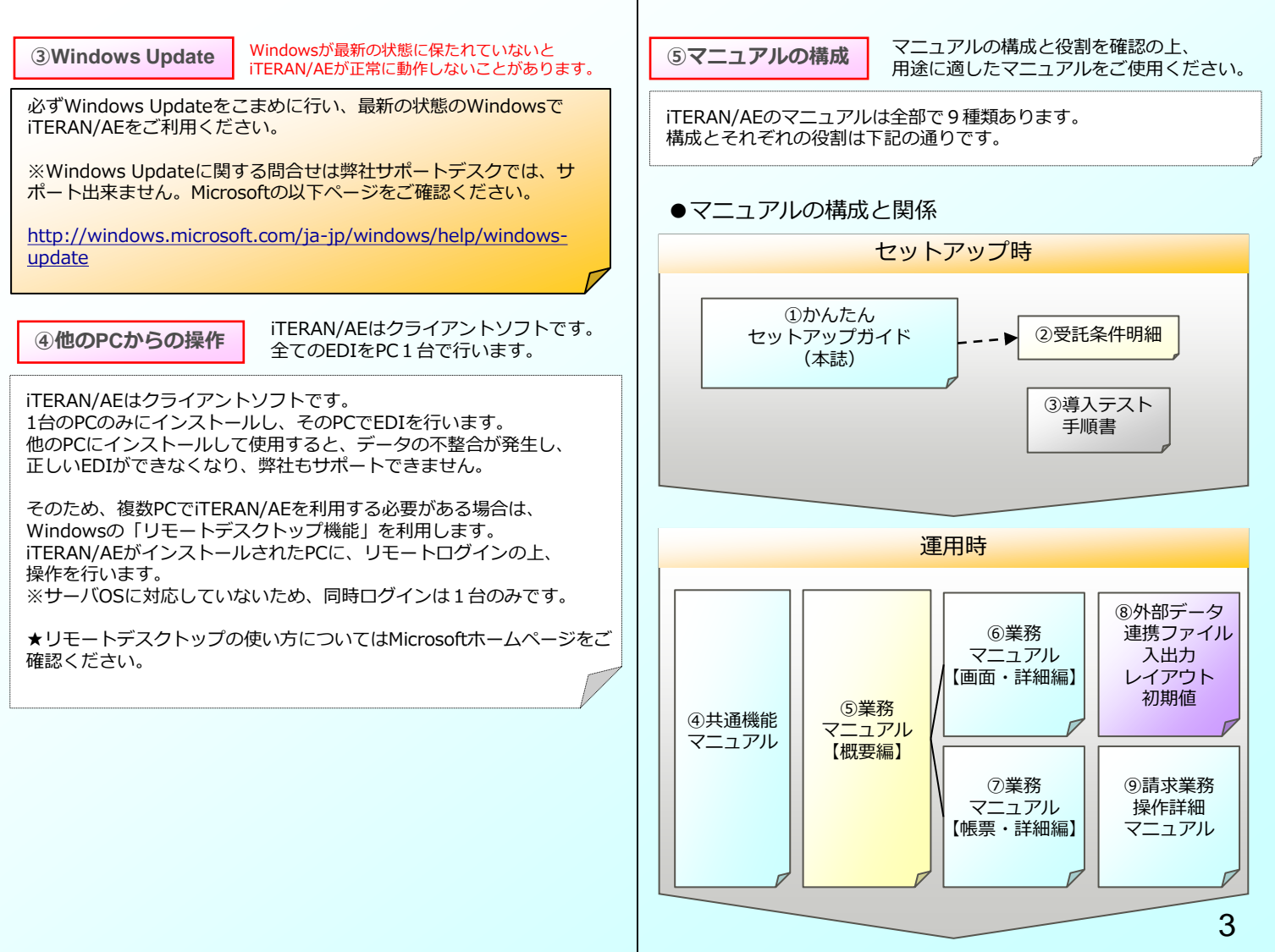

# ●各マニュアルの役割と参照先

| マニュアル名                          | 役割                                                | 参照先   |
|---------------------------------|---------------------------------------------------|-------|
| ①かんたん<br>セットアップガイド              | セットアップの手順を記載。<br>(本誌)                             | ·SS2  |
| ②受託条件明細                         | 本体及びパターンファイルラ<br>イセンスキーを記載。<br>iTERAN/AE初回起動時に入力。 | ·配布   |
| ③導入テスト手順書                       | 導入テストの手順を記載。                                      | ·SS2  |
| ④共通機能<br>マニュアル                  | iTERAN/AEの共通機能の使用<br>方法を記載。                       | ·SS1  |
| ⑤業務マニュアル<br>【概要編】               | パターンファイル個別機能の<br>使用方法を記載。概要編。                     | ·SS2  |
| ⑥業務マニュアル<br>【画面・詳細編】            | パターンファイル個別機能の<br>使用方法を記載。画面詳細編。                   | ·SS2  |
| ⑦業務マニュアル<br>【帳票・詳細編】            | パターンファイル個別機能の<br>使用方法を記載。帳票詳細編。                   | ·SS2  |
| ⑧外部データ連携<br>ファイル入出力<br>レイアウト初期値 | データファイル入出力レイア<br>ウトの初期値を記載。<br>                   | ·CD 2 |
| ⑨請求業務操作詳細<br>マニュアル              | 請求データ作成方法の手順を<br>記載。                              | ·CD 2 |

※表中の参照先の表記はそれぞれ下記の通りです。

- 「配布」 …当社から契約書と一緒に送付。
- 「SS1」 …サポートサイト内にデータがあります。
- 「SS2」 …サポートサイトのOlympicグループユーザ様専用ページ に内にデータがあります。

※「SS1」は以下のURLです。 http://www.iteran.jp/AE/download.html

※「SS 2」は以下のURLです。

http://www.iteran.jp/AE/pattern/chainOlympic.html

#### セットアップの流れ

前項「セットアップを始める前に5つの確認」が全てクリアされたら、 いよいよセットアップです。セットアップは4STEPに大別されます。 ※具体的なセットアップの手順については次項「セットアップ手順」を ご参照ください

iTERAN/AE本体/パターンファイルダウンロード

⇒iTERAN/AE本体/パターンファイルのダウンロードを行います。

## 2 iTERAN/AE本体インストール

⇒iTERAN/AE本体のインストールを行います。

※既に他チェーンのiTERANシリーズをご利用いただいている場合、 「iTERAN/AE本体」のインストールは不要です。

# 3 パターンファイル登録

⇒Olympicグループ向けパターンファイルを登録します。 Olympicグループ向けiTERANの機能が使用できるようになります。

初期設定

⇒iTERAN/AEを起動し、初期設定を行います。

以上で、テストの準備が整います!

#### セットアップ手順

セットアップを始めます。下記の手順で進めてください。

インストール時間は、ご利用の端末環境により異なります。 環境によってはダウンロードに20~30分程度、 インストールに20~30分程度掛かる場合もございます。 インストール実行後、1時間経過しても終了しない場合は、 サポートまでご連絡ください。

# ●セットアップ手順

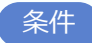

<u>インストール作業は「Administrator」権限を持つユーザで</u> 行う必要があります。 ※ 「Administrator」権限を持たないユーザではインストールを行

※「Administrator」権限を持たないエーリてはインストールを行 うことはできません。

事前準備

セットアップを行うにあたり、以下をお手元にご準備ください。

。 ・受託条件明細(<u>※当社から契約書と一緒に送付)</u>

・接続通知書(<u>※6Gポータルサイトからダウンロード可能</u>)

★6Gポータルサイトの操作手順については別途お渡している 「6Gポータル利用手順書」をご確認ください。

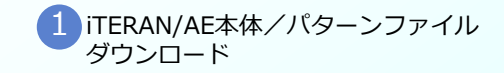

START

# 1-1 インストーラをダウンロード。

#### 既に他チェーンのiTERANシリーズをご利用いただいてい る場合、「iTERAN/AE本体インストーラ」はダウンロー <u>ド不要です。</u>

## iTERAN/AE本体インストーラ ダウンロードURL

http://www.iteran.jp/download/installer/iteranFULL.zip

※ダウンロード時に表示される画面表示については次ページを参照
 してください。
 ※インストーラは約450MBあるため環境によりダウンロードに時間
 がかかる場合があります。

1 – 2 Olympicグループパターンファイルをダウンロード。

<u>パターンファイルは必ずダウンロードしてください。</u>

OlympicグループパターンファイルダウンロードURL

http://www.iteran.jp/download/olympic/OlympicPatFULL.zip

※ダウンロード時に表示される画面表示については次ページを参照 してください。

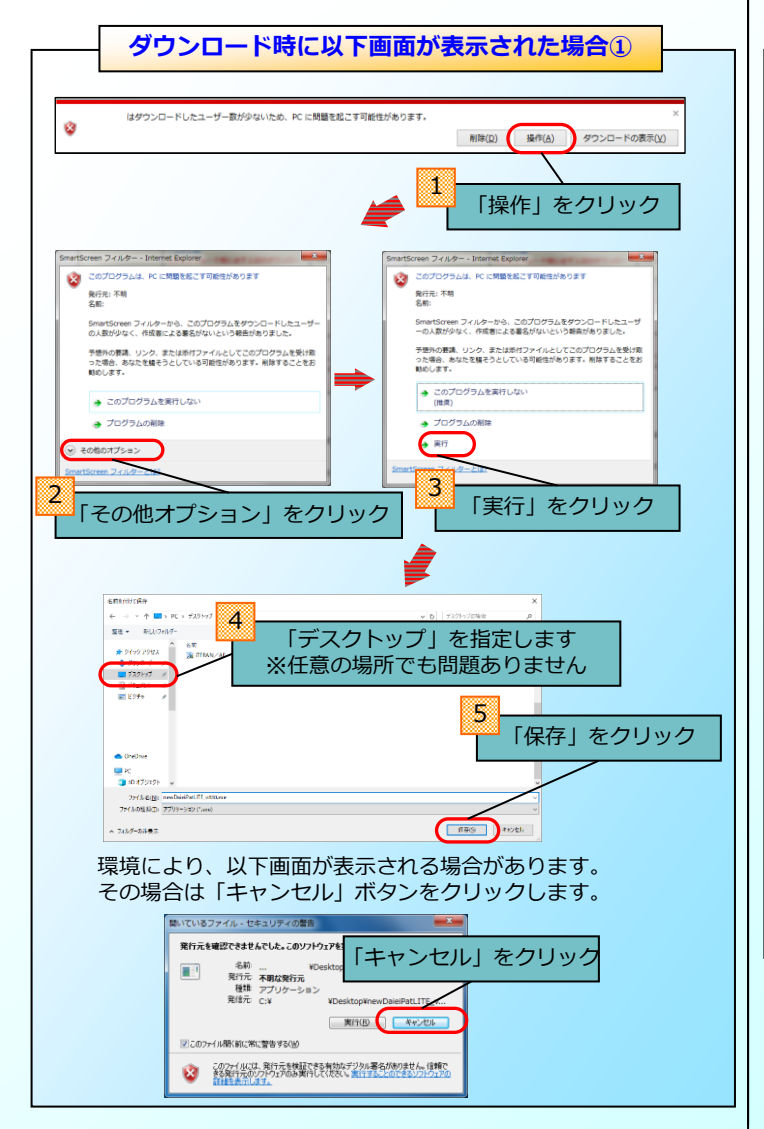

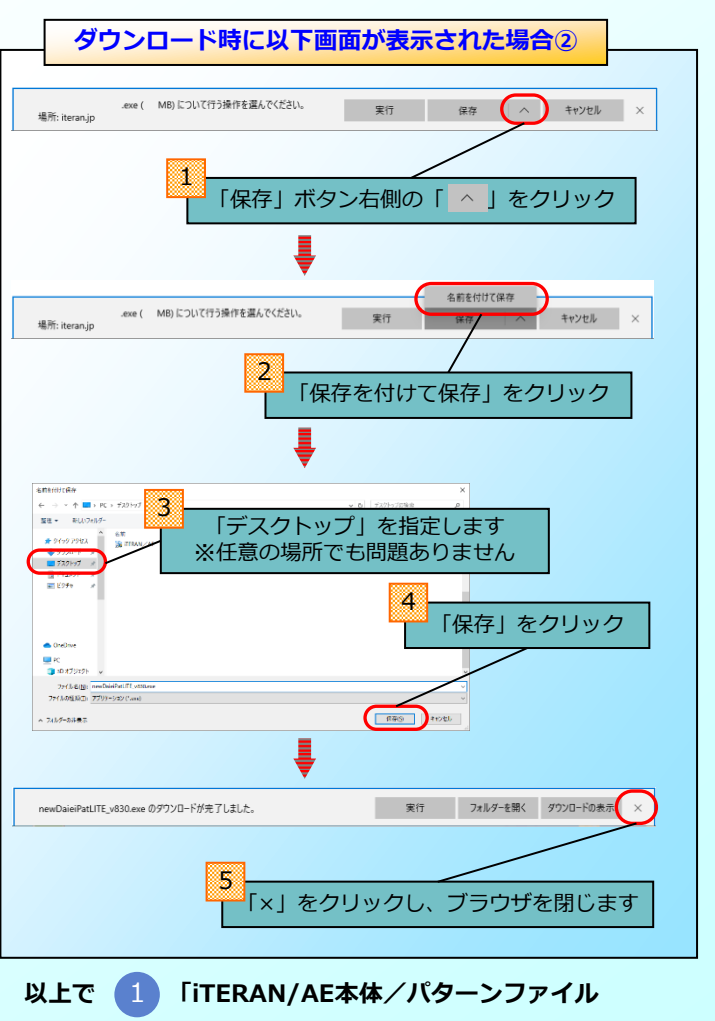

# ダウンロード」は完了です! 2 に進んでください。

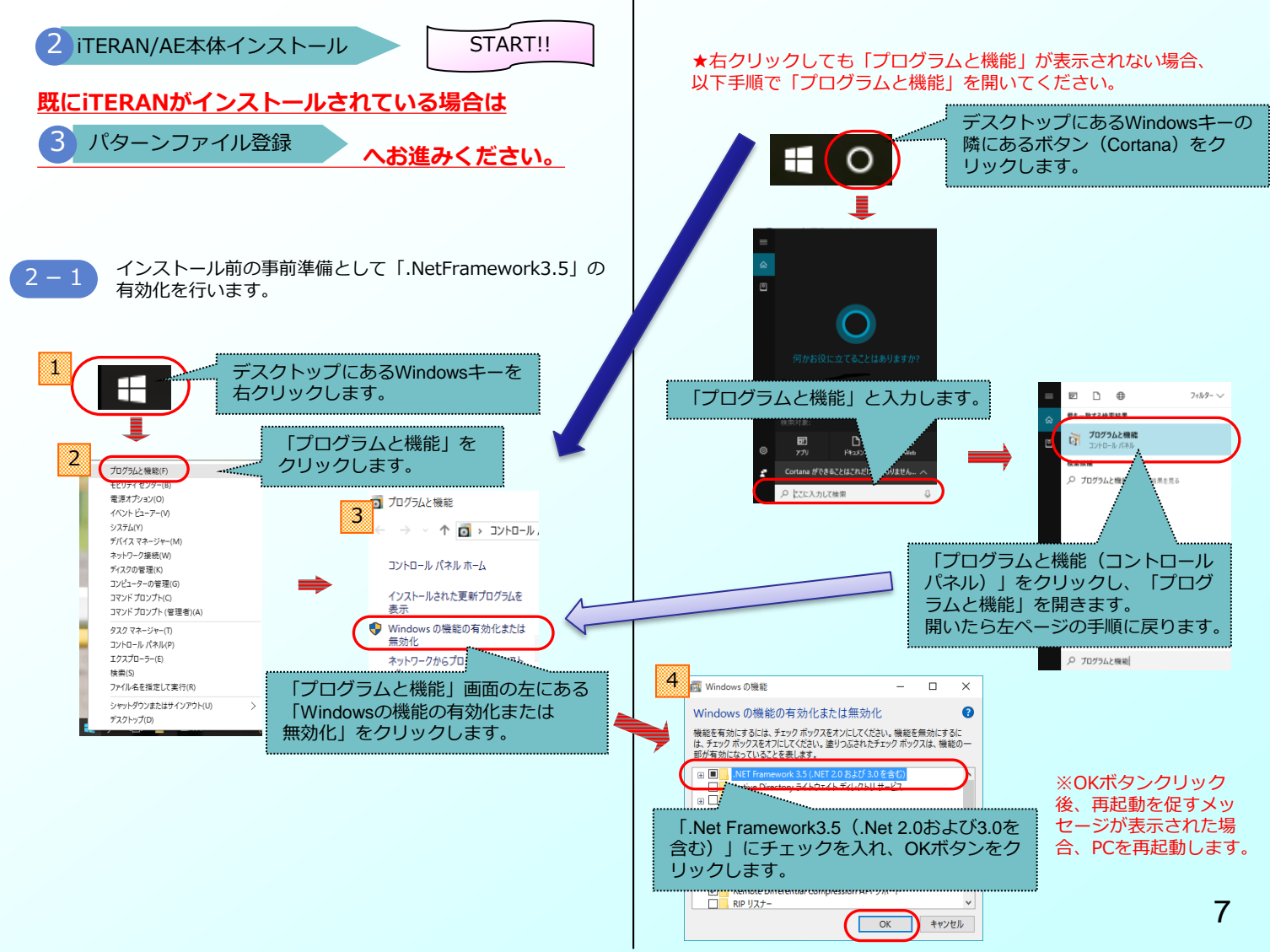

2-2 ダウンロードした「iteranFULL.zip」を解凍してく ださい。

※解凍にはしばらく時間がかかる場合があります。

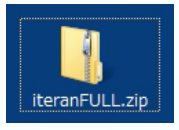

必ず解凍してください

zipファイルを解凍せず実行した場合、エラーとなりますので 必ず解凍後に以下の作業を行ってください。

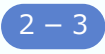

解凍後に作成された「iteranFULL」フォルダを 開いて、「setup.exe」をダブルクリックで実行 します。

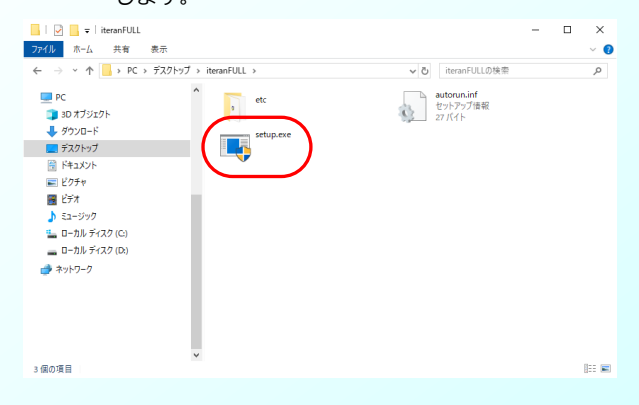

Setup.exe実行後メッセージ①

環境により、実行後に以下のようなメッセージが表示される 場合があります。 ※表示されない場合は次へお進みください。

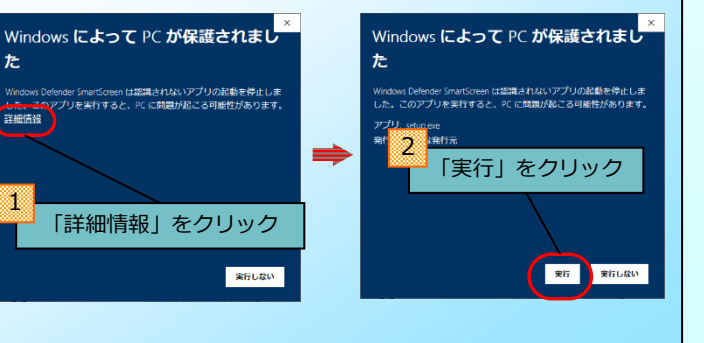

Setup.exe実行後メッセージ(2)

環境により、実行後に以下のようなメッセージが表示される 場合<u>があります。</u> ※表示されない場合は次へお進みください。

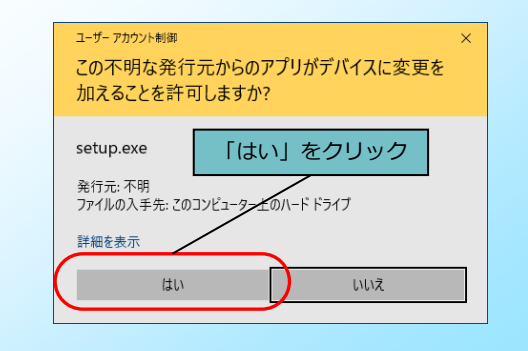

2-4 インストール確認画面が表示されます。「OK」をクリックし、 インストールが完了するまで、しばらくお待ちください。

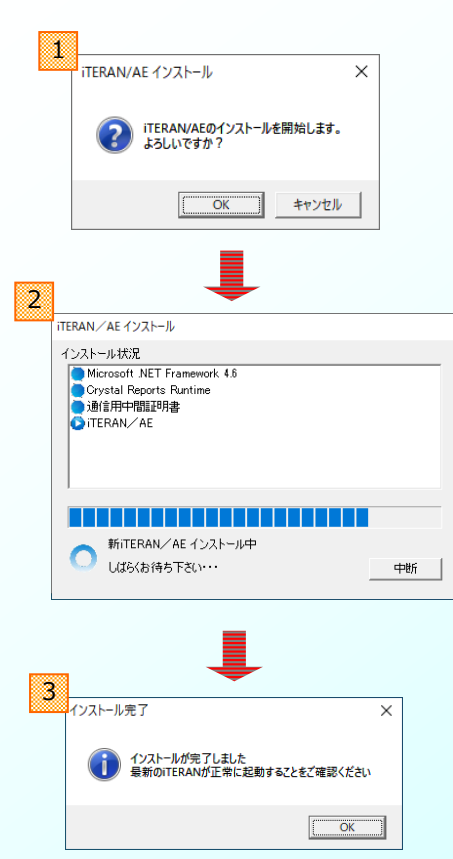

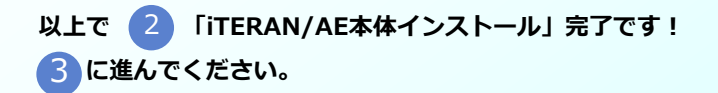

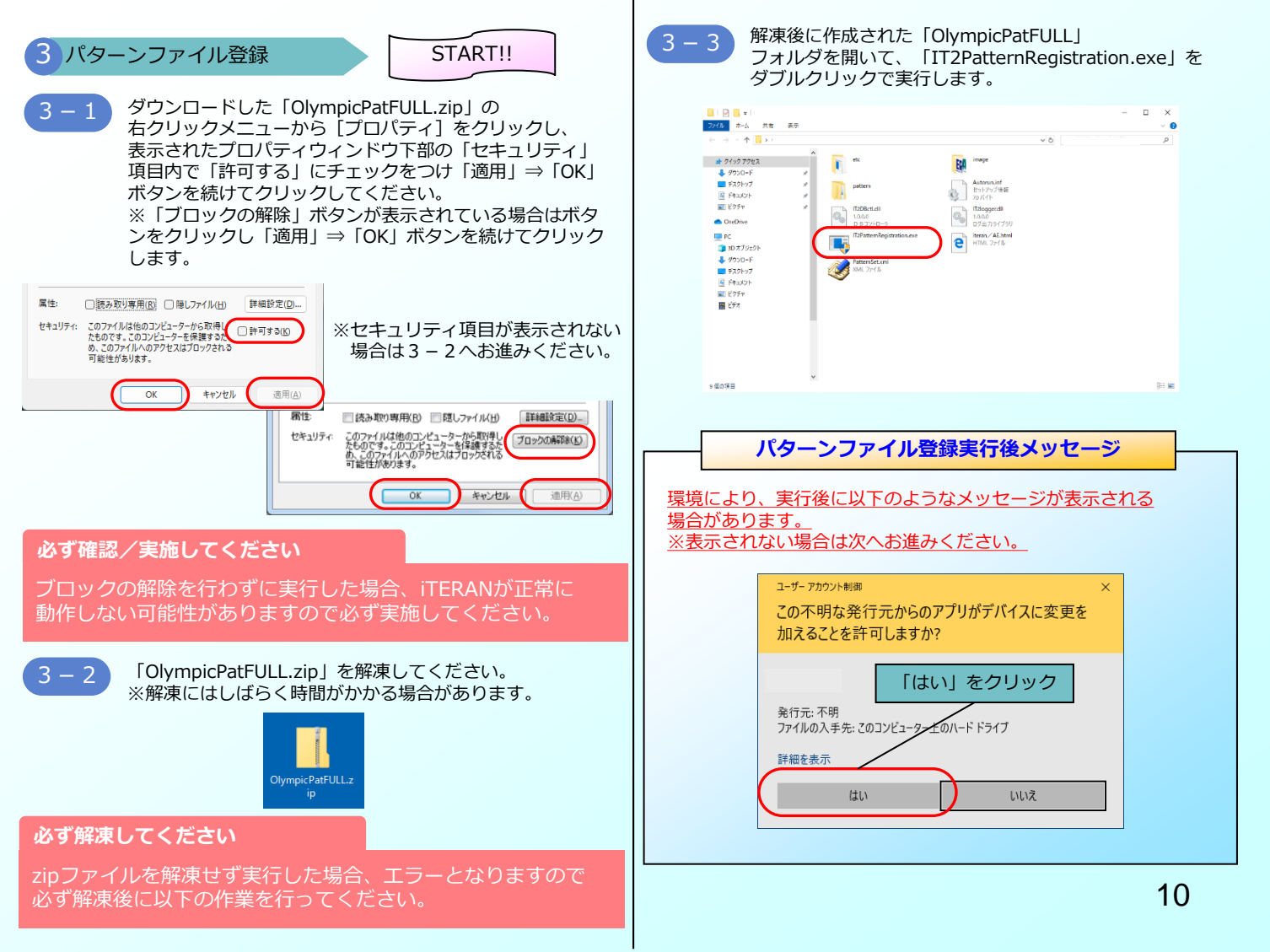

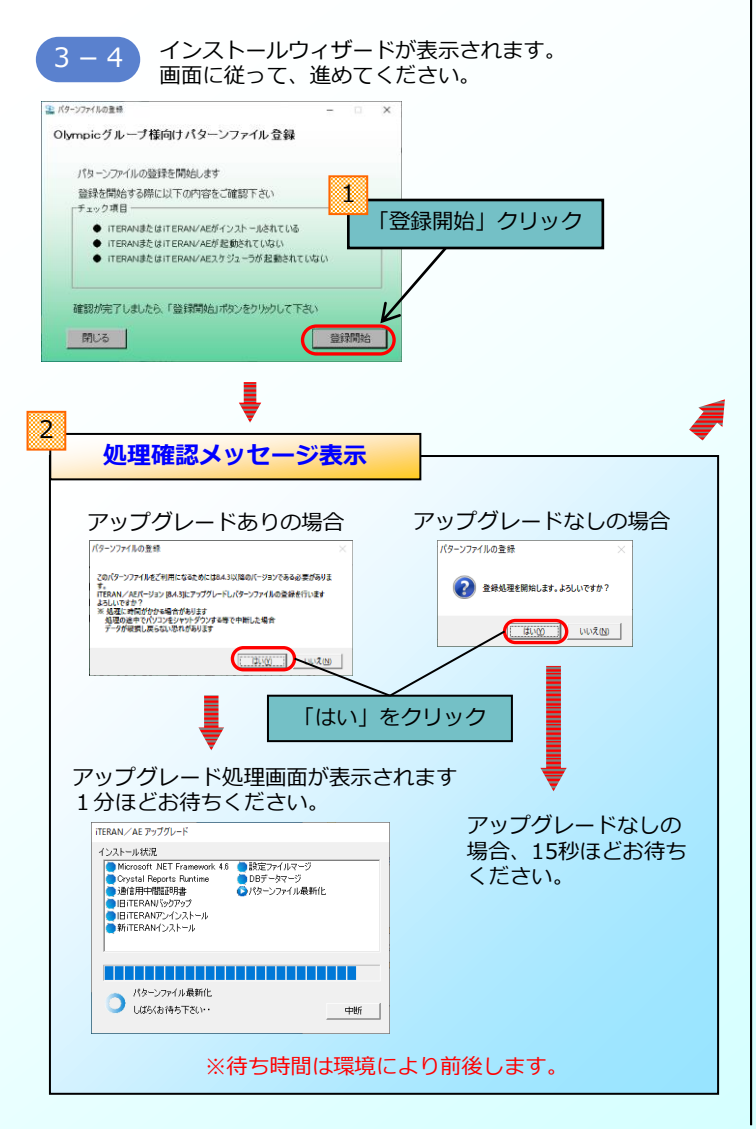

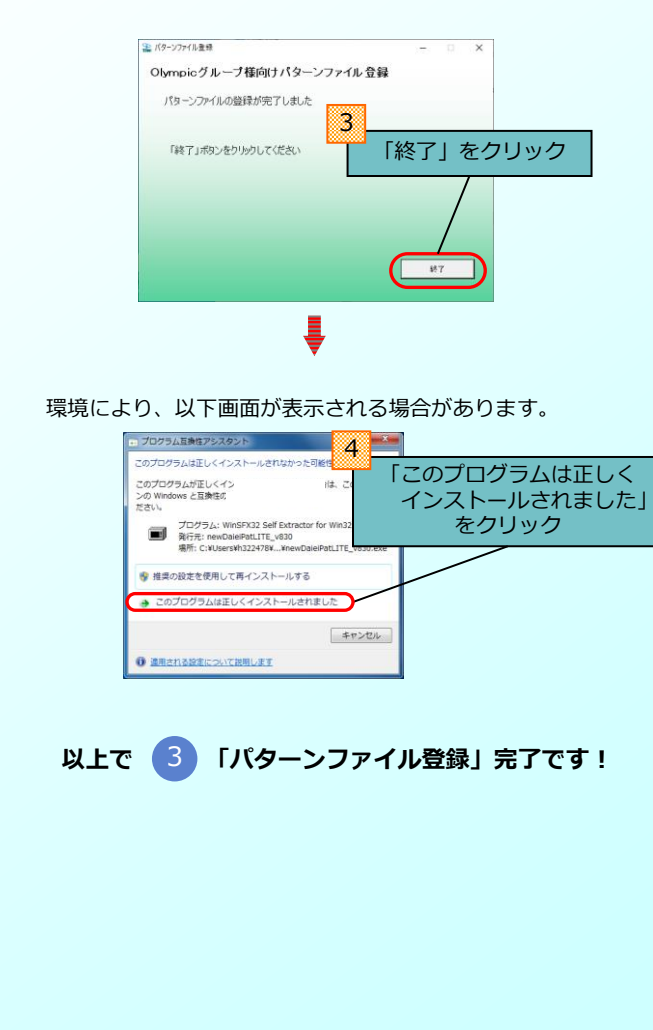

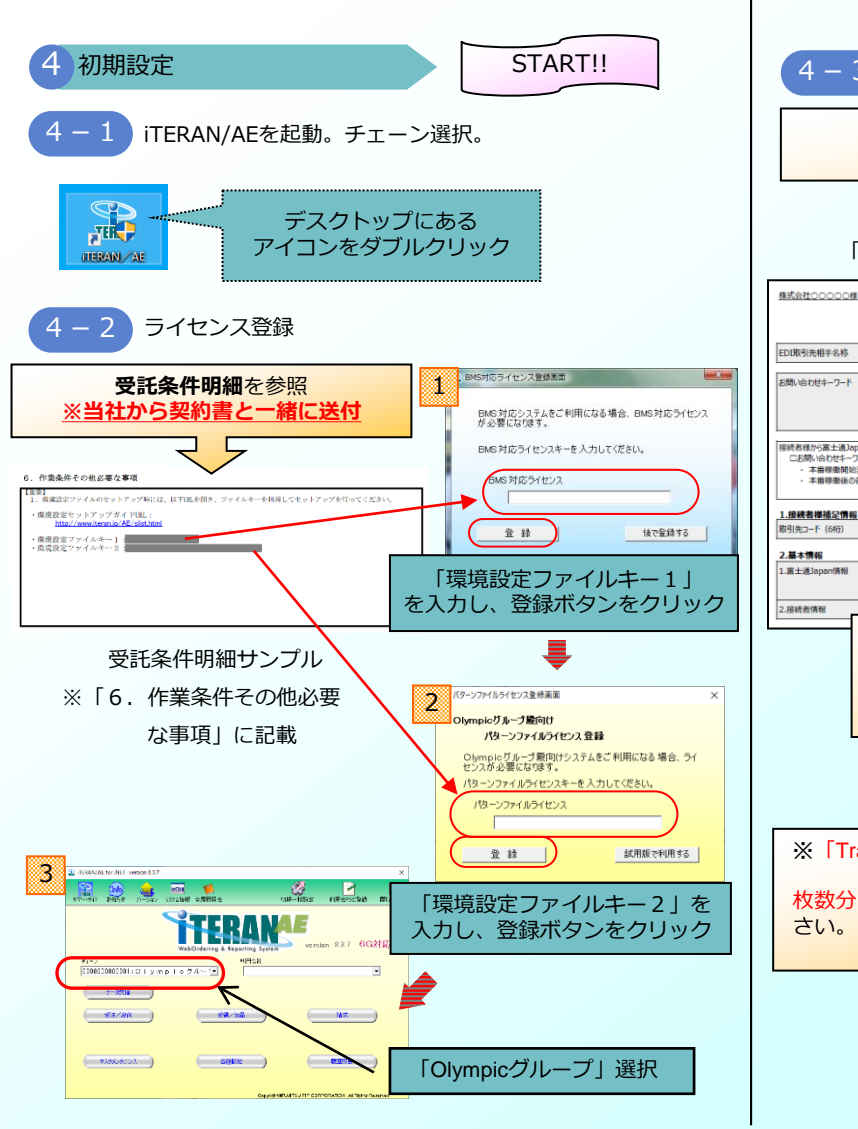

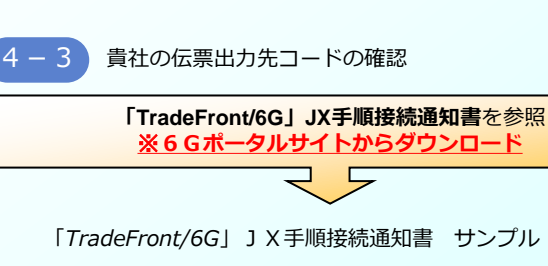

株式会社 Olympic

| 書 サンプル       |             |
|--------------|-------------|
| <u>JX手順)</u> | 発行日YYYY/M/D |
|              |             |
|              |             |

|                                                                                                | access to                                                                                     |                                                                                                    |   |  |
|------------------------------------------------------------------------------------------------|-----------------------------------------------------------------------------------------------|----------------------------------------------------------------------------------------------------|---|--|
|                                                                                                | 業務ID                                                                                          | TM543                                                                                                    |   |  |
|                                                                                                | 企業拠点ID                                                                                        | TM543X000000000000000                                                                                            |   |  |
|                                                                                                |                                                                                               |                                                                                                    |   |  |
| <ul> <li>読者様から富士通Japanへ</li> <li>口お問い合わせキーワード</li> <li>本田稼働開始までの</li> <li>本田稼働関めまでの</li> </ul> | お問い合わせの際、次の項目が<br>ロご利用メッセージ種(データ<br>)お申し込みやテストについて 6 0<br>)防い合わせについて 6 Gボータ<br>6 Gボータルでの開合せを原 | ジ酸となります。<br>動<br>ボータリ(周囲をピジォーム2)、お問合せ下さい。<br>りんの預合ピジォーム3)、お問合せ下さい。<br>私しえますが、風味さの水付いとが良います。一サポートデスク 0120-071-442 |   |  |
| .接続者様補足情報                                                                                      |                                                                                               |                                                                                                    |   |  |
| ·弓 先コ−ド(6桁)                                                                                    | (                                                                                             | X00000K                                                                                                    | ) |  |
| .基本情報                                                                                          |                                                                                               | ~                                                                                                    |   |  |
| 富士通Japan情報                                                                                     | 接続先URI                                                                                        | https://bmsgwt CTM543_bs                                                                                         |   |  |
|                                                                                                | 小売識別情報(13桁)                                                                                   | 4986663000008                                                                                                    |   |  |
| 接続者情報                                                                                          | 識別情報 (13桁)                                                                                    | 20000000000                                                                                                    |   |  |
| ]                                                                                              | 取引先コー<br>貴社の【<br>伝<br>※実際の取<br>ご注意くた                                                          | ド欄に記載されている値が<br><b>票用出力先コード】</b> です。<br><u> 引先コードとは異なります</u> ので<br>さい。                                           |   |  |

TradeFront/6G 接続通知書()

※「TradeFront/6G」JX手順接続通知書が複数ある場合は 枚数分、4-3から4-7の作業を繰り返し行ってください。

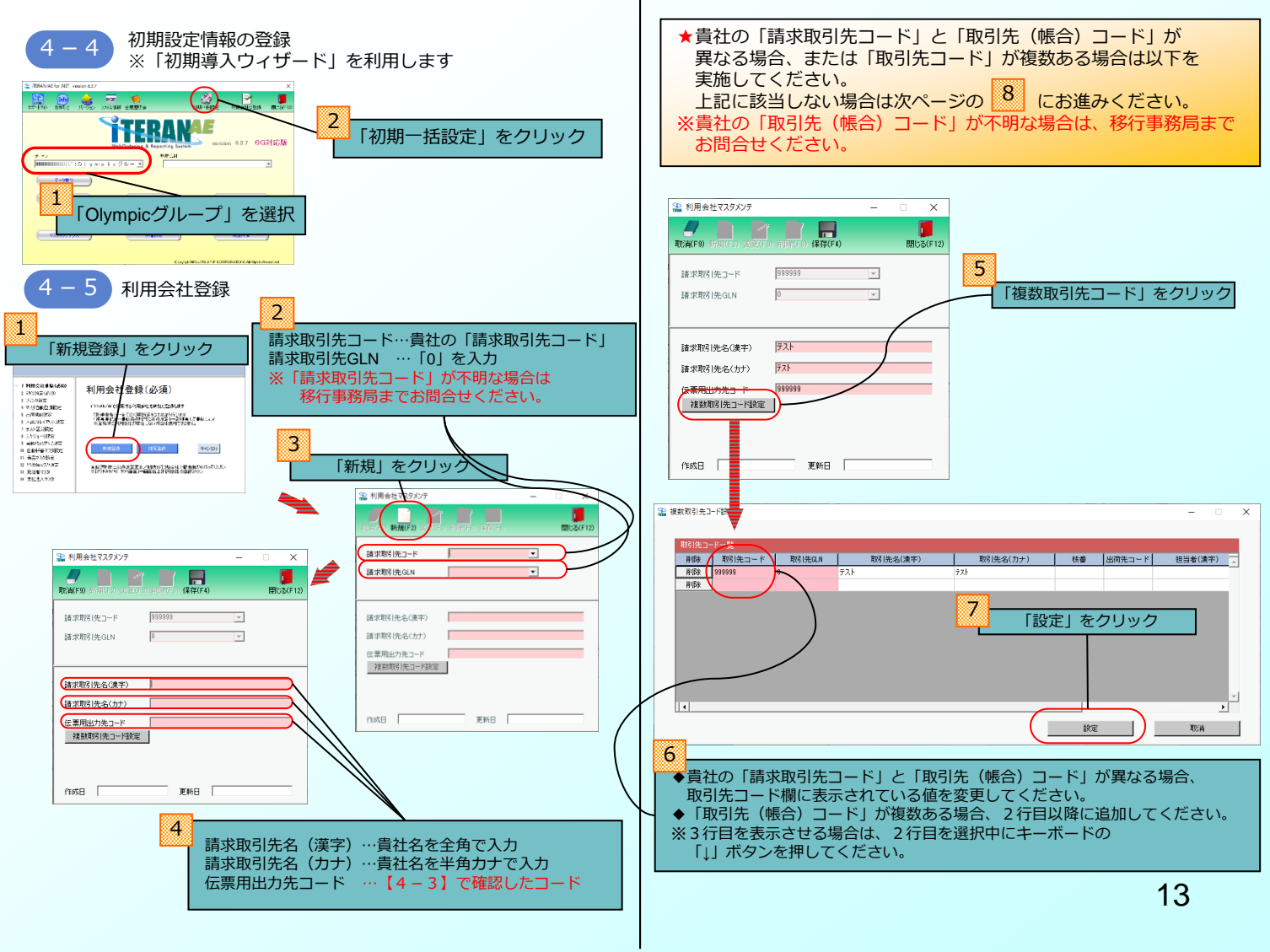

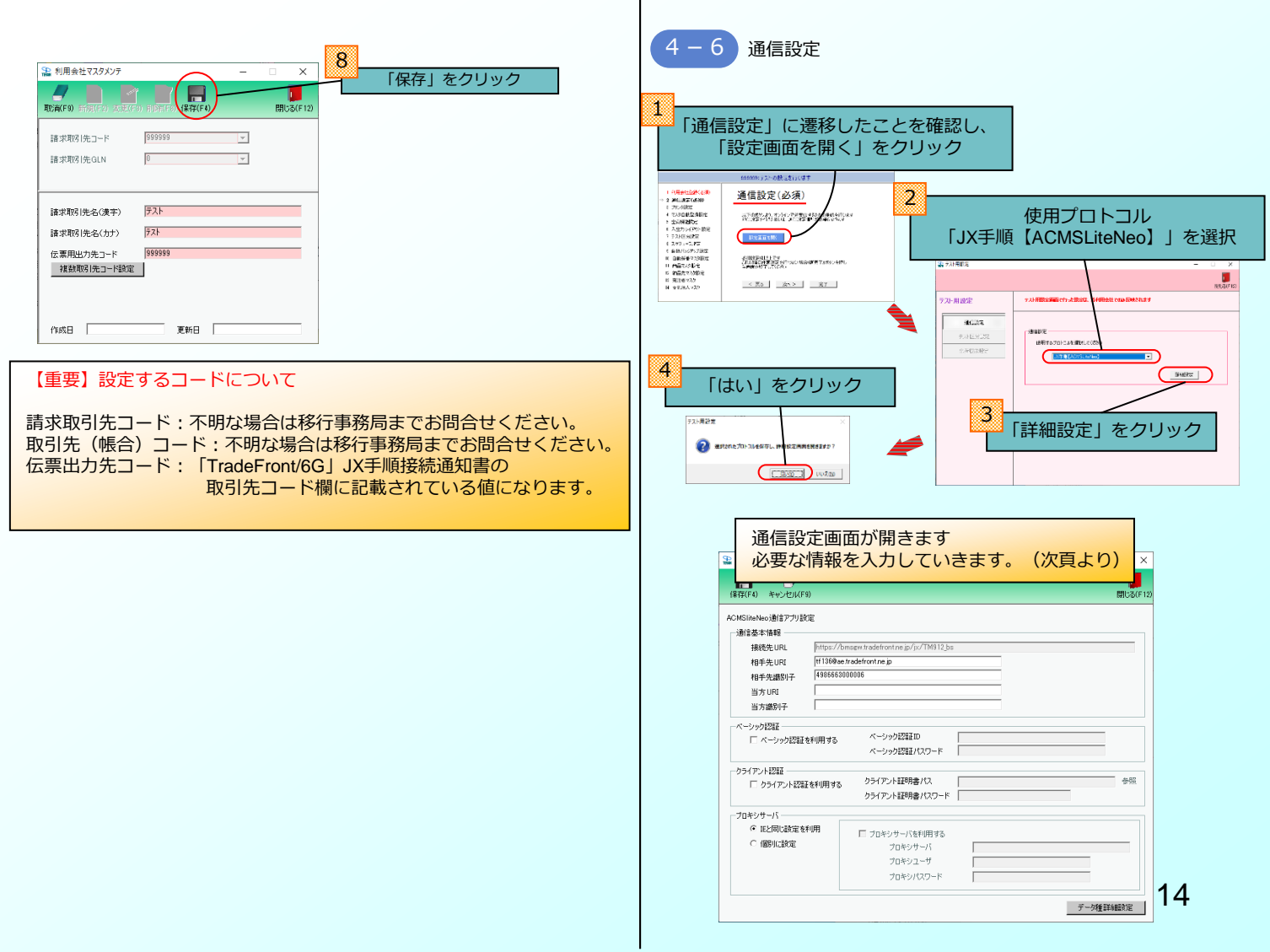

| TradeFront/6G  | JX手順接続通知書を参照       |
|----------------|--------------------|
| <u>※6Gポータル</u> | <u>ナイトからダウンロード</u> |

| 式会社〇〇〇〇〇様                                                                                                    |                                                                                                    |                                                                                                    |                                                                                                    |                                                                  |                               |                                                            | 発行日YYYY/M/                       |
|----------------------------------------------------------------------------------------------------|----------------------------------------------------------------------------------------------------|----------------------------------------------------------------------------------------------------|----------------------------------------------------------------------------------------------------|------------------------------------------------------------------|-------------------------------|------------------------------------------------------------|----------------------------------|
|                                                                                                    |                                                                                                    | Trade                                                                                                    | Front/6G                                                                                                    | 接続通知書(JX                                                         | 手順                            | i)                                                         |                                  |
| DI取引先相手名称                                                                                                    |                                                                                                    | 株式会社                                                                                                    | ± Olympic                                                                                                    |                                                                  |                               |                                                            |                                  |
| 問い合わせキーワード                                                                                                    | 顧客ID                                                                                                    | TM543                                                                                                    | TM543300000000000000000000000000000000000                                                                                                    |                                                                  |                               |                                                            |                                  |
|                                                                                                    | 業務ID                                                                                                    | TM543                                                                                                    |                                                                                                    |                                                                  |                               |                                                            |                                  |
|                                                                                                    | 企業拠点ID                                                                                                    | TM543                                                                                                    | TM543X000000000000000                                                                                                    |                                                                  |                               |                                                            |                                  |
| 接続者様補足情報<br>引先コード (6桁)                                                                                                    |                                                                                                    | 100000                                                                                                    | x                                                                                                    |                                                                  |                               |                                                            |                                  |
| 引先コード(6桁)                                                                                                    |                                                                                                    | 1000000                                                                                                    |                                                                                                    |                                                                  |                               |                                                            |                                  |
| 11                                                                                                    |                                                                                                    | https://hospey.texdofoont.og/o/FME43_be                                                                                                    |                                                                                                    |                                                                  |                               |                                                            |                                  |
| ● 本語戦<br>富士通1anan情報                                                                                                    | \$8.\$8.0bi IDT                                                                                                    | https:/                                                                                                    | /bmsaw.tradefront.ne.io/is                                                                                                    | /TM543 bs                                                        |                               |                                                            |                                  |
| 曲个调報<br>富士通Japan情報                                                                                                    | 接続先URI<br>小売識別情報(13桁                                                                                                    | https:/                                                                                                    | /bmsgw.tradefront.ne.jp/j>                                                                                                    | /TM543_bs                                                        |                               |                                                            |                                  |
| ●◆1所和<br>富士通Japan情報<br>接続者 (あ)                                                                                                    | 根桃先URI<br>小売識別情報(13桁<br>識別情報(13桁)                                                                                                    | https://<br>e) 498660<br>XXXXXX                                                                                                    | /bmsgw.tradefront.ne.jp/jx<br>53000006<br>XXXXXXXXXXXXXXXXXXXXXXXXXXXXXXXX                                                                                                    | /TM543_bs                                                        |                               |                                                            |                                  |
| ● 4 in th<br>富士通Japan(南報<br>田続者 (あ)<br>トランスポート層情報                                                                                                    | 線統先URI<br>小売識別情報(13桁)<br>識別情報(13桁)<br>(Transport)                                                                                                    | <ul> <li>https://</li> <li>498660</li> <li>xxxxxxxxxxxxxxxxxxxxxxxxxxxxxxxxxxxx</li></ul>                                                                                                    | /bmsgw.tradefront.ne.jp/ja<br>53000006<br>XXXXXXXXXXXXXXXXXXXXXXXXXXXXXXXX                                                                                                    | /TM543_bs                                                        |                               |                                                            |                                  |
| ■ ◆ in 和<br>富士通Japan信報                                                                                                    | <ul> <li>接続先URI</li> <li>小売識別情報(13桁)</li> <li>識別情報(13桁)</li> <li>(Transport)</li> <li>バーシック認証</li> </ul>                                                                                                    | https://<br>約 498666<br>次00000                                                                                                    | /bmsgw.tradefront.ne.jp/jp<br>53000006<br>500000000                                                                                                    | /TM543_bs                                                        |                               |                                                            |                                  |
| ● ◆ 通報<br>富士通Japan(清報<br>接続者 (あ)<br>トランスポート漫情報<br>(う)                                                                                                    | 接続先URI<br>小売期別情報(13桁)<br>開閉情報(13桁)<br>(Transport)<br>ペーシック認証<br>ユーザD                                                                                                    | https://           (1)         498660           (2)         200000           利         000000           10         200000                                                                                                    | /bmsgw.tradefront.ne.jp/jp<br>53000006<br>000000000                                                                                                    | /TM543_bs                                                        |                               |                                                            |                                  |
| ■ ~ in the<br>富士通Japan(清報<br>授続者 (あ)<br>トランスポート量情報<br>(う)<br>(え)                                                                                                    | 振発地URI     小売識別情報 (13行)     満形情報 (13行)     ボーシック問題     コーザD     「ワード・                                                                                                    | https://<br>約 498660<br>200000<br>制<br>200000<br>200000                                                                                                    | /bmsgw.tradefront.ne.jp/jp<br>53000006<br>000000000<br>0000<br>0000                                                                                                    | /TM543_bs                                                        |                               |                                                            |                                  |
|                                                                                                    | <ul> <li>接続先URI</li> <li>小売請別情報(13桁)</li> <li>(第5所有報(13桁))</li> <li>(十一部500寸)</li> <li>(十一部500寸)</li> <li>(十一)</li> <li>(十一)</li> <li>(十)</li> <li>(十)</li> <li>(十)</li> <li>(1)</li> <li>(1)</li> <l< td=""><td>https://           #98666           XXXXXX           #ii           XXXXXXXXXXXXXXXXXXXXXXXXXXXXXXXXXXXX</td><td>/bmsgw.tradefront.ne.jp/js<br/>30000006<br/>000000000<br/>0000<br/>0000<br/>0000<br/>0000</td><td>/TM543_bs</td><td></td><td></td><td></td></l<></ul> | https://           #98666           XXXXXX           #ii           XXXXXXXXXXXXXXXXXXXXXXXXXXXXXXXXXXXX                                                                                                    | /bmsgw.tradefront.ne.jp/js<br>30000006<br>000000000<br>0000<br>0000<br>0000<br>0000                                                                                                    | /TM543_bs                                                        |                               |                                                            |                                  |
| <u>●</u> ◆访牧<br>憲士進Japan清朝<br>接続章 (あ)<br><u>トランスポート増増編</u><br>(う)<br>URI<br>(、ンス別の満年<br>(し)                                                                                                    | 接続先以RI<br>小売販売清報(13行)<br>(Transport)<br>(Transport)<br>(一字の効認証<br>2-ザ1D<br>「ズワート<br>でまうはJapan UR I<br>健純者 UR I                                                                                                    | https://           #98660           X00000           #1           X00000           #1           X00000           #1           X00000           #1           X00000           X00000           X00000           X00000           X00000           X00000 | /bmsgw.tradefront.ne.jp/js<br>30000006<br>000000000<br>0000<br>0000<br>0000<br>0000                                                                                                    | /TH543_bs                                                        |                               |                                                            |                                  |
| ▲ ◆37枚<br>需主通Japan情報<br>接続者 (あ)<br>トランスポート優情報<br>(う)<br>URI (シンス様のの<br>(へ)<br>C利用メッセーン课(<br>アーが将                                                                                                    | <ul> <li>■ 総売ルRI</li> <li>小売販売簿株 (13倍)</li> <li>二売加</li> <li>二売加</li> <li>ニー加の</li> <li>ニー加の</li> <li>「(スワード</li> <li>ゴー加の</li> <li>「スワード</li> <li>「二売」</li> <li>「二売」</li> </ul>                                                                                                    | https://<br>i) 498666<br>x00000<br>fi<br>x00000<br>i tf136@<br>x00000<br>i tf136@<br>x00000                                                                                                    | 70msgw.tradefront.ne.jp/)<br>3000006<br>30000000<br>3000<br>300<br>3000<br>3000<br>3 | /TH543_bs                                                        | EM                            | <b>文章系</b> 点<br>2018年6月                                    | 送受痛                              |
|                                                                                                    | 単純売し味1           小売進多済券単 (13년)           連急分素単 (13년)           連急分素単 (13년)           (Fransport)           パークの推測           パークの推測           パークの推測           (7(2)-F           (7(2)-F           (14)           (15)           (15)           (15)           (15)           (15)           (15)           (15)           (15)           (15)           (15)           (15)           (15)           (15)           (15)           (15)           (15)           (15)           (15)           (15)           (15)           (15)           (15)           (15)           (15)           (15)           (15)           (15)           (15)           (15)           (15)           (15)           (15)           (15)           (15)           (15)           (15)           (15)           (15)                                                                                                    | https://           #98666           XXXXXX           #1           XXXXXXXXXXXXXXXXXXXXXXXXXXXXXXXXXXXX                                                                                                    | Tornsge. kradifort. ne. jp/ji           3000006           000000000           000           000           000           000           000           000           000           000           000           000           000           000           000           000           000           0000           0000           0000           0000           0000           0000           0000           0000           0000           0000           0000           0000           0000           0000           0000           0000           0000           0000           0000           0000           0000           0000           0000           0000           0000           0000           0000           0000           0000           0000           0000                                                                                                               | type<br>Order                                                    | 田間                            | X북동값<br>(RHS-FC)<br>application/yml                        | <b>送</b> 受援<br>送信                |
| ▲ **3782<br>黒ま地のの情報<br>出版料 (あ)<br>いうスポート量情報<br>したコンティト量情報<br>したコンティト量情報<br>(う)<br>いR1<br>(この)<br>・たコンティン量情報<br>・たコンティン量情報<br>・たコンティン量<br>・たコンティン量<br>・たコンティン<br>・たコンティン<br>・たコンティン<br>・たコンティン<br>・たコンティン<br>・たコンティン<br>・たコンティン<br>・たコンティン<br>・たコン<br>・たコン<br>・たコン<br>・たコン<br>・たコン<br>・たコン<br>・たコン<br>・たコン<br>・たコン<br>・たコン<br>・たコン<br>・たコン<br>・たコン<br>・たコン<br>・たコン<br>・たコン<br>・たコン<br>・たコン<br>・たコン<br>・たコン<br>・<br>・<br>・<br>・<br>・<br>・<br>・<br>・<br>・<br>・<br>・<br>・<br>・ | <ul> <li>単純売し味I</li> <li>小売園装備報 (13/6)</li> <li>株営賃幣報 (13/6)</li> <li>(Fransport)</li> <li>ハーシック問題</li> <li>2ーグD</li> <li>デスクード</li> <li>第主通3cpon UR J</li> <li>線統者 UR I</li> <li>デーク種)</li> <li>アビラ33</li> </ul>                                                                                                    | https://           #98666           XXXXXX           #1           XXXXXXXXXXXXXXXXXXXXXXXXXXXXXXXXXXXX                                                                                                    | (Image tradefort.ne.jp/)           1300006           00000000           000           000           000           000           000           000           000           000           000           000           000           000           000           000           000           000           000           000           000           000           000           000           000           000           000           000           000           000           000           000           000           000           000           000           000           000           000           000           000           000           000           000           000           000           000           000           000                                                                                                               | type<br>Order<br>Shipment Notification                           | EB                            | catility<br>(statisty<br>pplication/sml<br>application/sml | 送5章<br>送6<br>受6                  |
|                                                                                                    | 目前代先しRI           小売酒店日本前           小売酒店日本前           周労作用           (13日)           (13日)                                                                                                    | https://<br>986666<br>200000<br>100000<br>100000<br>100000<br>1136815<br>1136815<br>1136827<br>1136855                                                                                                    | (Image tradefort.ne.jp/)           3000006           00000000           000           000           000           000           000           000           000           000           000           000           000           000           000           000000000000000000000000000000000000                                                                                                    | type<br>Order<br>Shipment Notification<br>Receiving Notification | 11.10<br>10<br>10<br>10<br>10 | 28852<br>(8965/C)<br>application/xml<br>application/xml    | 8558<br>855<br>855<br>855<br>856 |

| 5         | 各情報を入力 |
|-----------|--------|
| p00000000 |        |
|           |        |

(あ)識別情報 ⇒ 当方識別子に入力します。 ※当方URLと間違えないようにご注意ください。

(い)お客様URL ⇒ 当方URLに入力します。 ※当方識別子と間違えないようにご注意ください。

(う)ユーザID ⇒ ベーシック認証に入力します。 ※事前に「ベーシック認証を利用する」にチェックを入れます。

(え)パスワード ⇒ ベーシック認証パスワードに入力します。
 ※事前に「ベーシック認証を利用する」にチェックを入れます。

| 沿 JX手順【ACMSliteNeo】通信設定画                                                                                                    | <br>面                                                                                                    | ×                                     |
|----------------------------------------------------------------------------------------------------|----------------------------------------------------------------------------------------------------|---------------------------------------|
| 保存(F4) キャンセル(F9)                                                                                                    |                                                                                                    | <mark>」</mark><br>閉じる(F12)            |
| ACMSliteNeo適信アクリ設定<br>適信基本情報<br>掲続先URL pittps://<br>相手先UBL [1136@-<br>相手先識別子<br>当方識別子<br>当方識別子<br>「クライアント認証を利用する<br>クライアント認証<br>「クライアント認証を利用する<br>プロキジサーバ<br>「 IEと同じ設定を利用<br>「 個別に設定 | imsgw tradefront ne jp/jx/TM912_bs<br>:tradefront ne jp/jx/TM912_bs<br>:tradefront ne jp/jx/TM9 | ····································· |
| 「ベーシ<br>チェック                                                                                                    | ック認証を利用する」に<br>を入れます。                                                                                                    | <sub>データ種詳細設定</sub><br>15             |

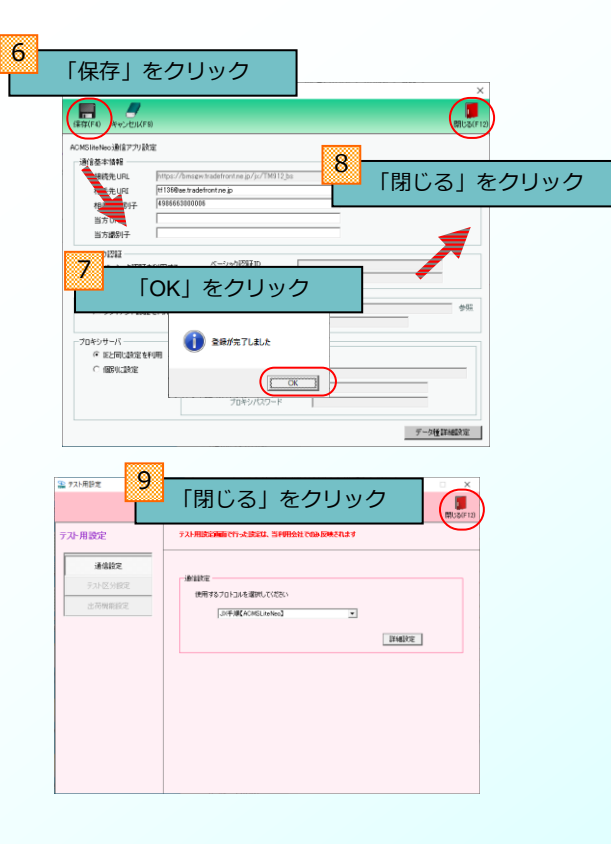

これ以降は任意項目ですので、初期導入ウィザードの案内に従って、 必要に応じて設定してください。 また、初期導入ウィザードを使用せずに、各画面より後で設定すること

また、忉刑寺へフィワートを使用せりに、合画面より後で設定りること も可能です。 4-7 初期導入ウィザードを終了します

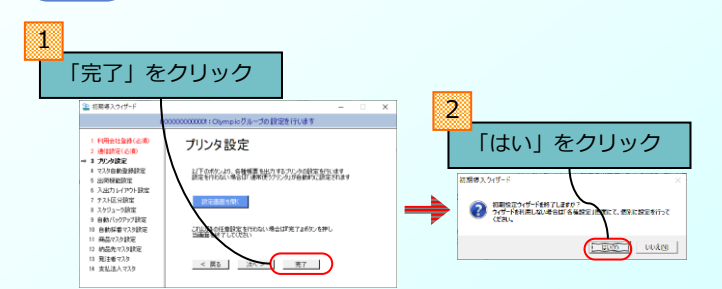

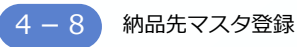

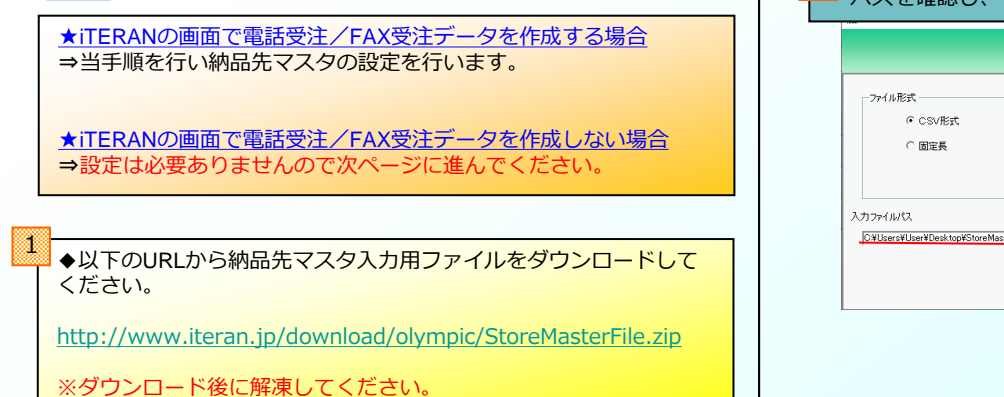

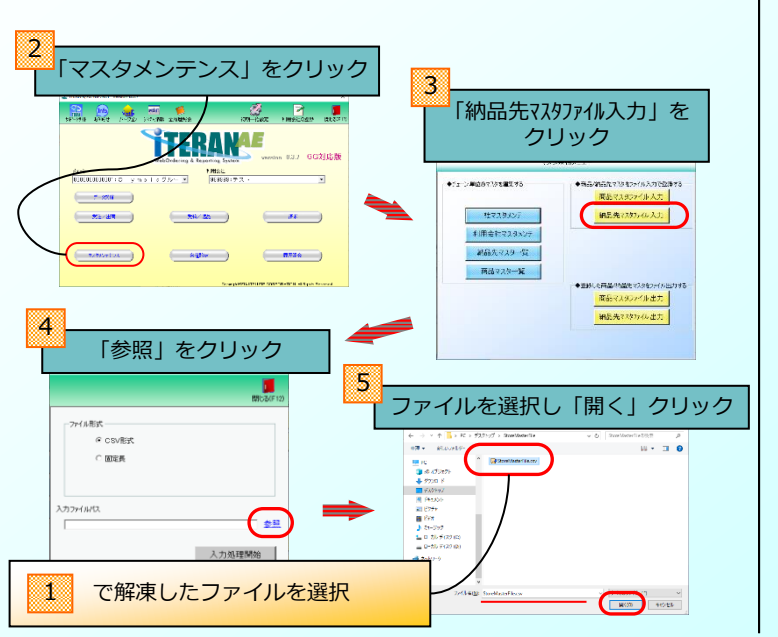

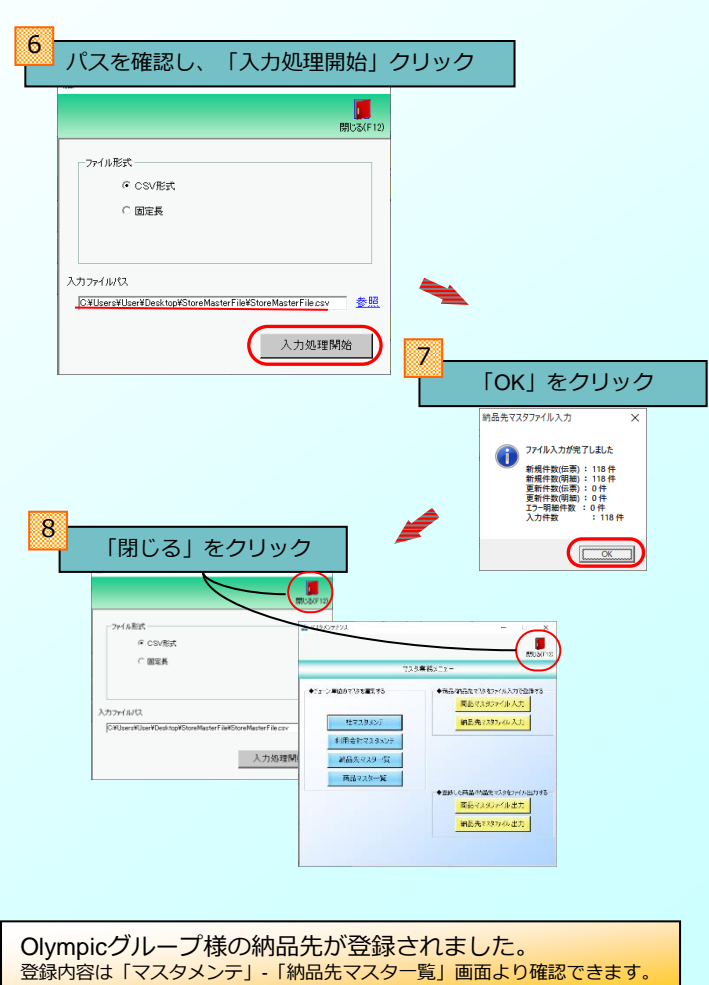

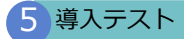

マニュアル「Olympicグループ導入テスト手順書」をご参照の上、 導入テストを実施してください。

Olympicグループ導入テスト手順書

http://www.iteran.jp/download/olympic/olympicTestMan.pdf

# iTERAN/AEが不要となった場合

iTERAN/AEが不要となった場合、コントロールパネルの「プログラムと機能」(ご利用のOSにより 「アプリと機能」の場合があります)からアンインストールを行ってください。

また、サポート契約を解約する必要があるため、次ページ記載の問合わせ窓口までご連絡をお願い致します。

※Olympicグループ様以外でiTERAN/AEをご利用の場合は、アンインストールをする前に次ページ記載の問合わせ 窓口までご相談ください。 サポート窓口

何がご不明な点は下記の窓口までご連絡ください。 お問合せの内容によって、窓口が異なりますので、ご注意ください。

#### セットアップ、導入/テスト、 運用、障害発生に関するお問合せ

 担当:富士通 Japan 株式会社 TERAN-CSD
 連絡先:0120-004-626(フリーダイヤル)
 受付時間:24時間365日 (9:00~17:30以外は受付のみ)

#### ご購入検討/お申し込みに関するお問合せ

 担当:富士通 Japan 株式会社 Olympicグループ担当
 連作先:fjj-edis@dl.jp.fujitsu.com
 受付時間:弊社営業日9:30~17:00

#### iTERAN/AEサポートサイト

URL : http://www.iteran.jp/AE/